## Q 竪管記号が右上に引き出せない

## A [画面と平行に作図]にチェックを入れます

竪管記号はビューの角度に沿って 60°方向に作図されます。回転のかかったビューに作図するには、見た目の角度に 合わせるように調整します。

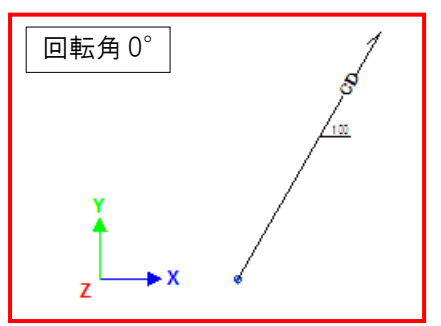

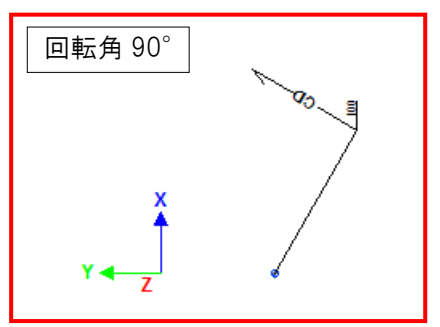

画面右上の[作図面・基準角度の設定]をクリックします。

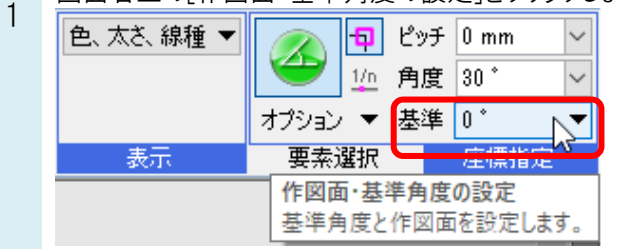

2 [画面と平行に作図]にチェックを入れます。

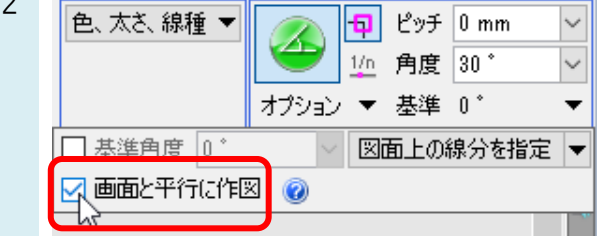

堅管記号を右上に引き出して作図できます。

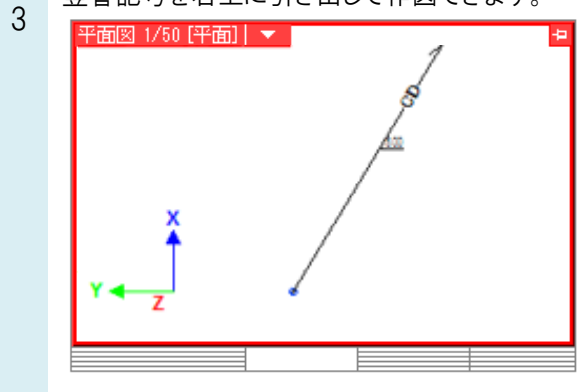